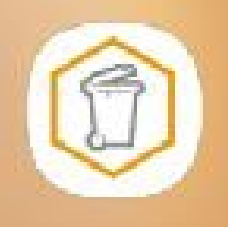

### Manual abfallApp Kreis Pinneberg (Android) Profildaten eingeben/anpassen

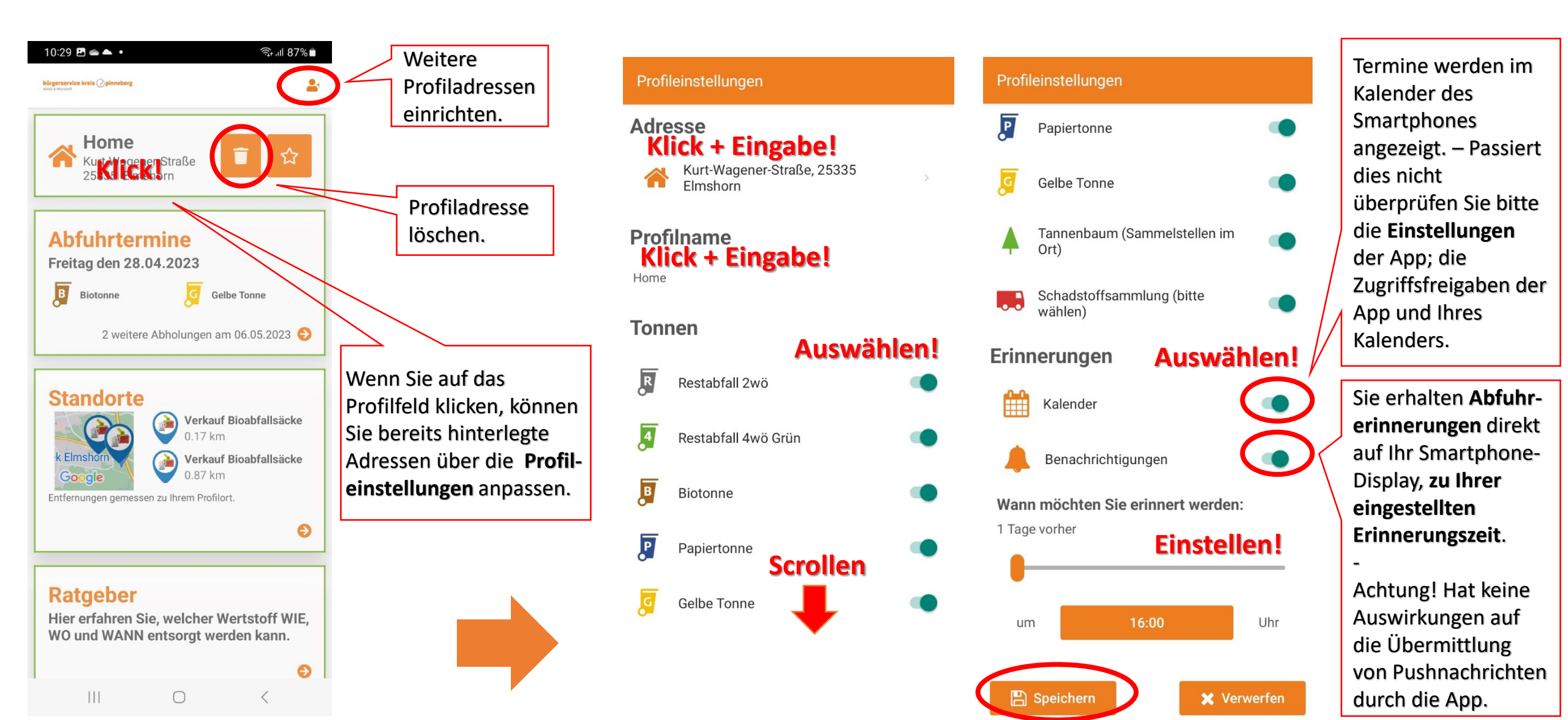

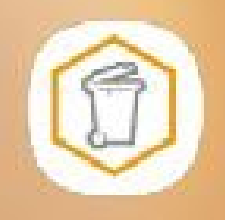

#### Manual abfallApp Kreis Pinneberg (Android)

App-Einstellungen überprüfen (z.B. wenn Sie keine Abfuhrbenachrichtigungen erhalten)

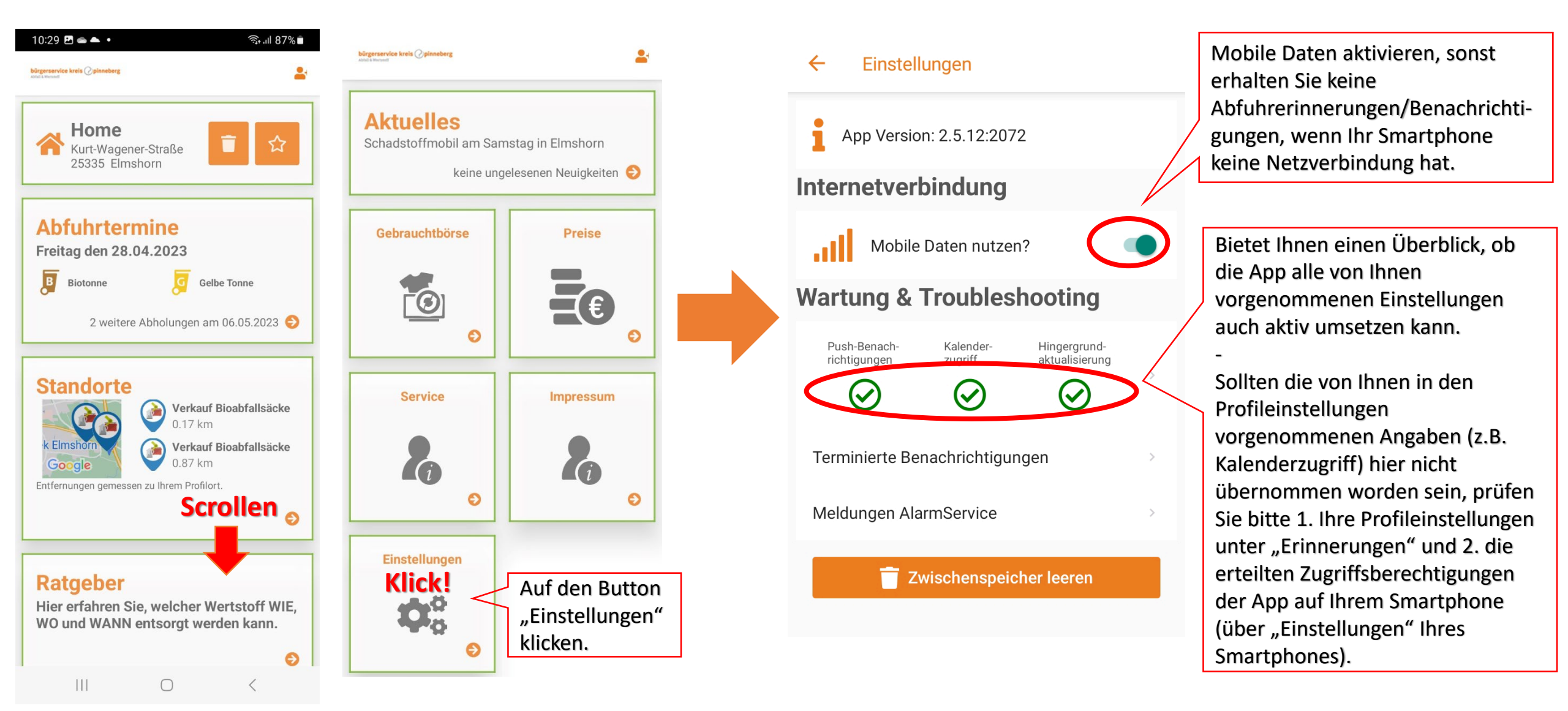

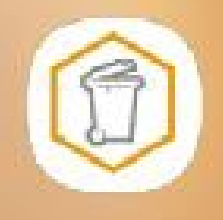

### Manual abfallApp Kreis Pinneberg (Android)

### Zugriffsberechtigungen der App auf Ihrem Smartphone einstellen

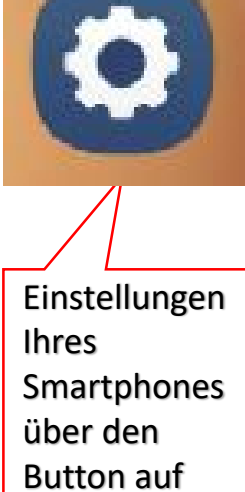

dem Display

öffnen.

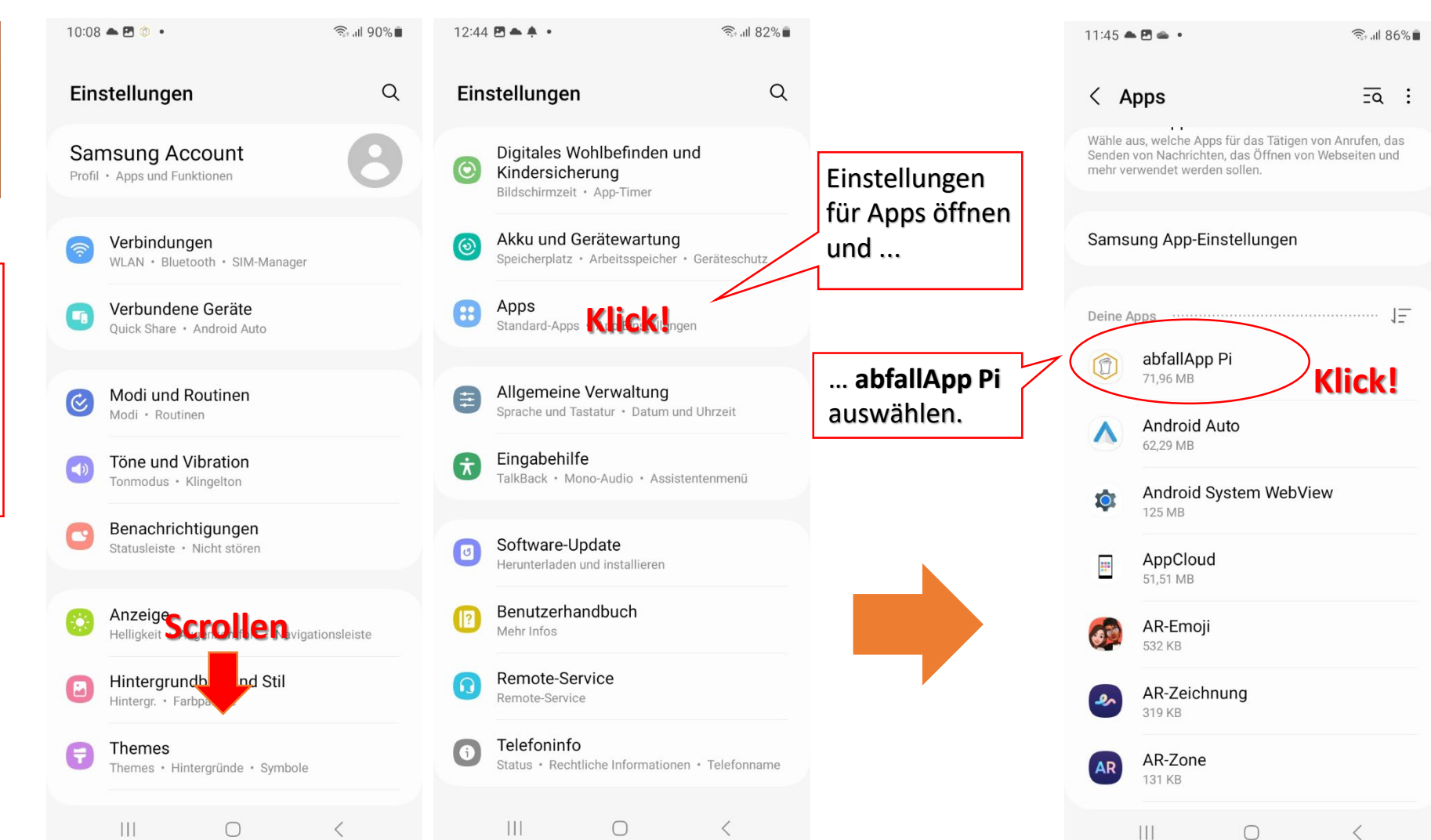

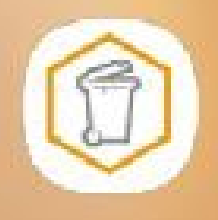

### Manual abfallApp Kreis Pinneberg (Android)

Zugriffsberechtigungen der App auf Ihrem Smartphone einstellen: Pushnachrichten

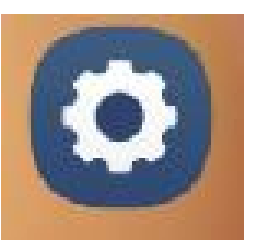

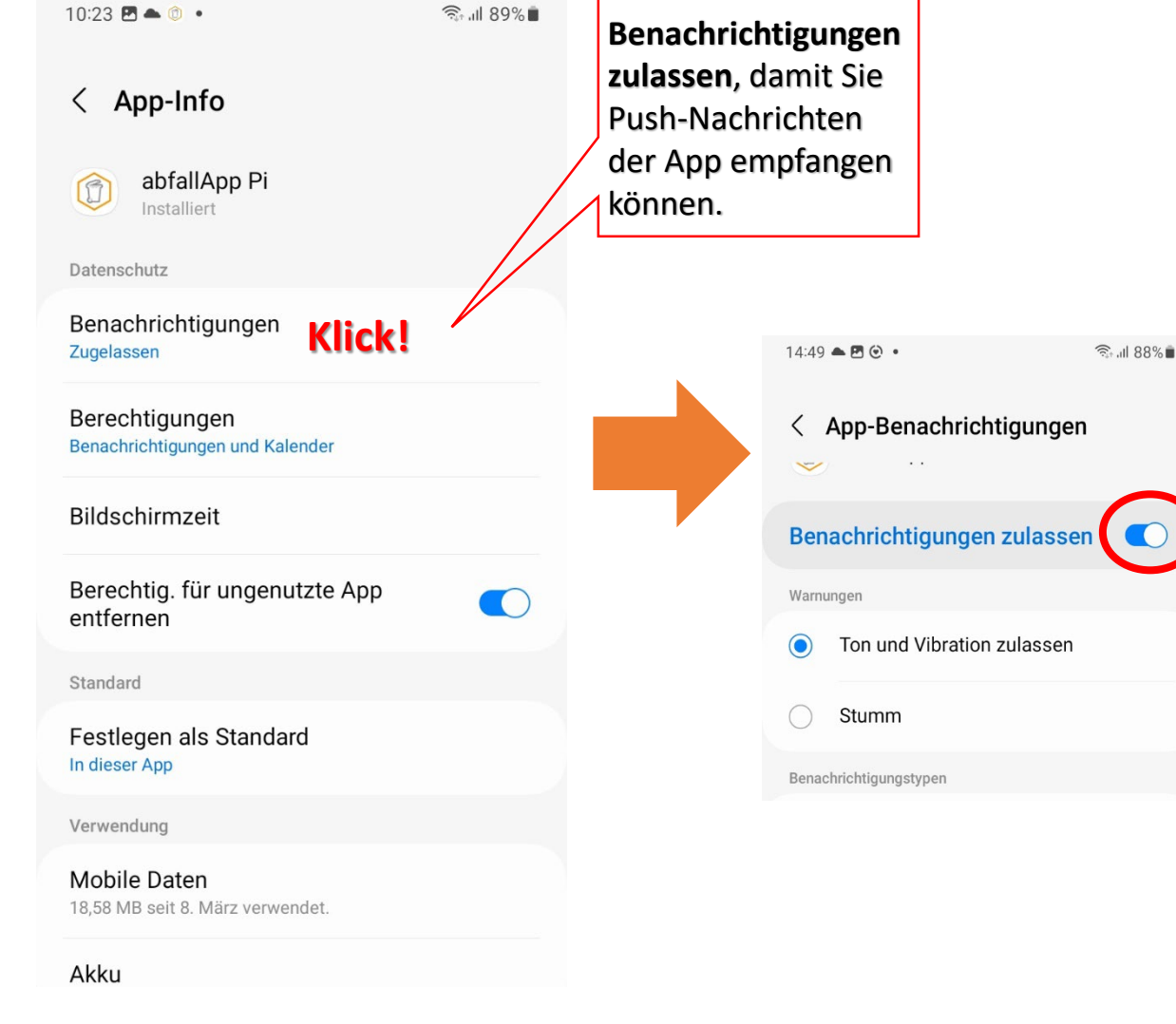

Ob diese Einstellung aktiviert oder deaktiviert ist, können Sie direkt in der App prüfen. - Öffnen Sie die abfallApp und öffnen Sie die Rubrik Einstellungen.

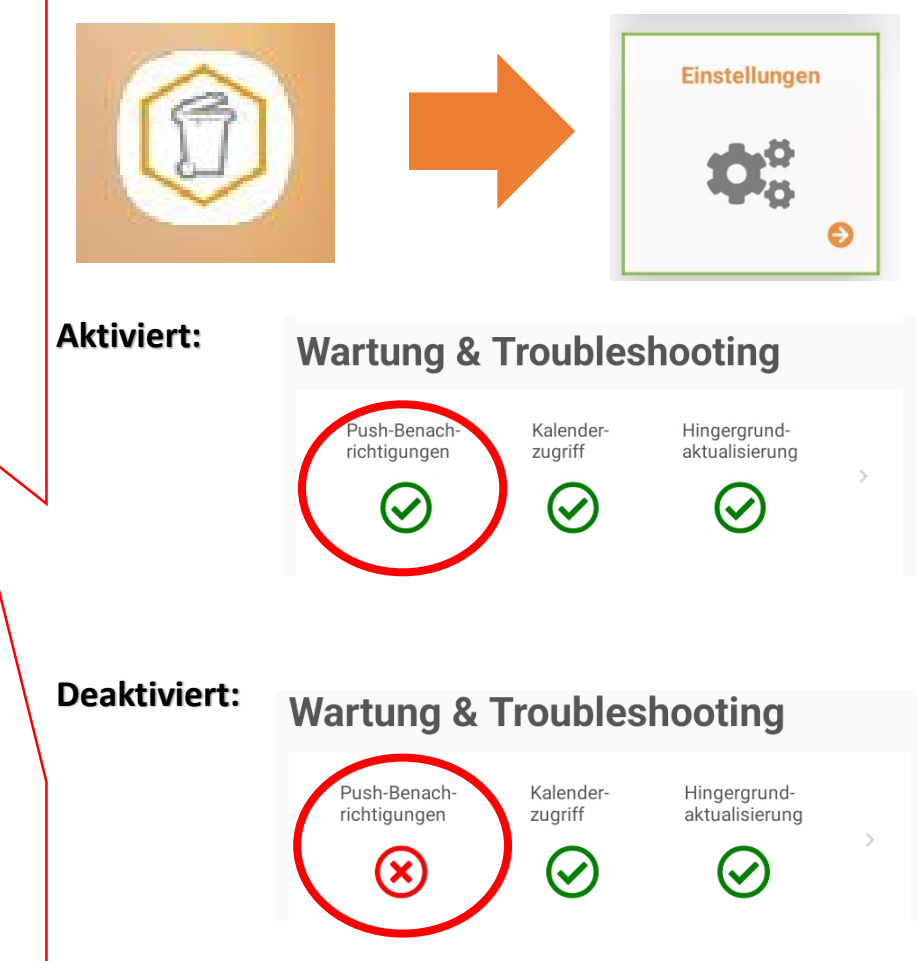

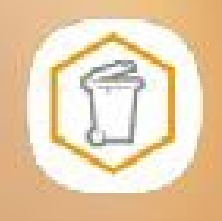

# Manual abfallApp Kreis Pinneberg (Android) – 1/3

Zugriffsberechtigungen der App auf Ihrem Smartphone einstellen: Kalenderzugriff

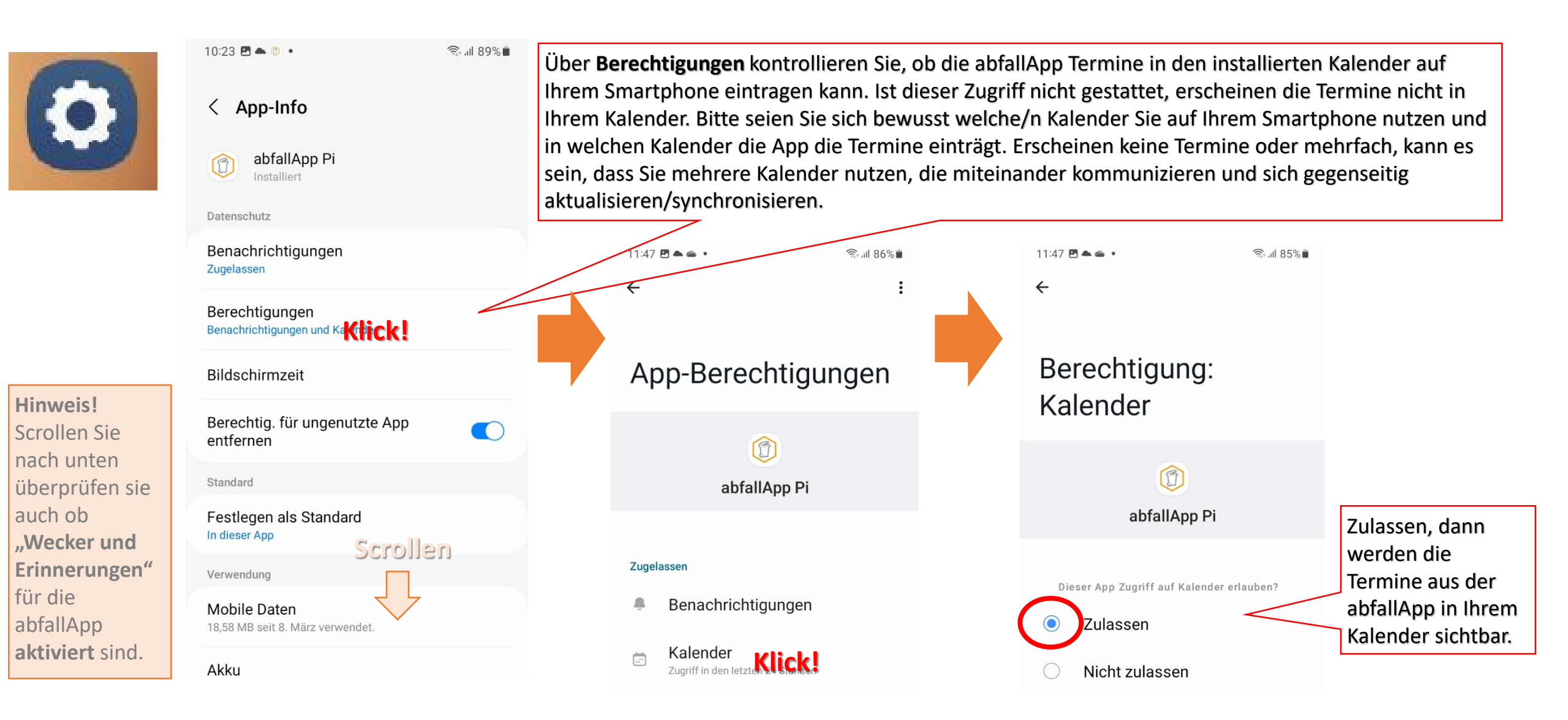

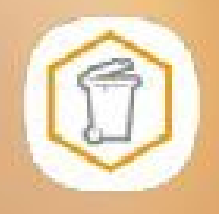

# Manual abfallApp Kreis Pinneberg (Android) – 2/3

Zugriffsberechtigungen der App auf Ihrem Smartphone einstellen: Kalenderzugriff

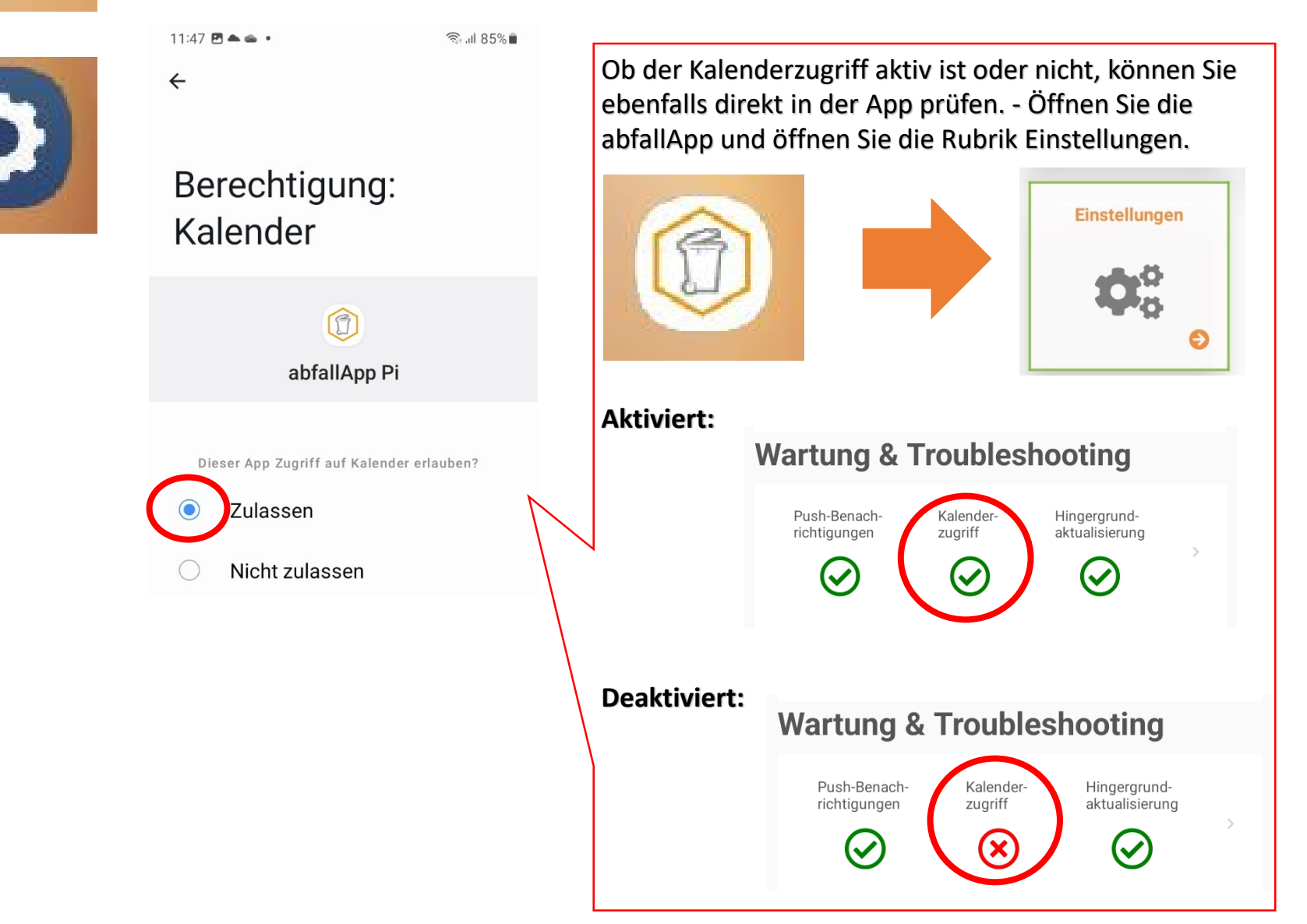

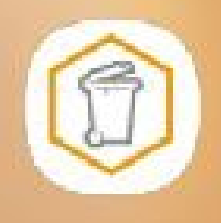

## Manual abfallApp Kreis Pinneberg (Android) – 3/3

Zugriffsberechtigungen der App auf Ihrem Smartphone einstellen: Kalenderzugriff

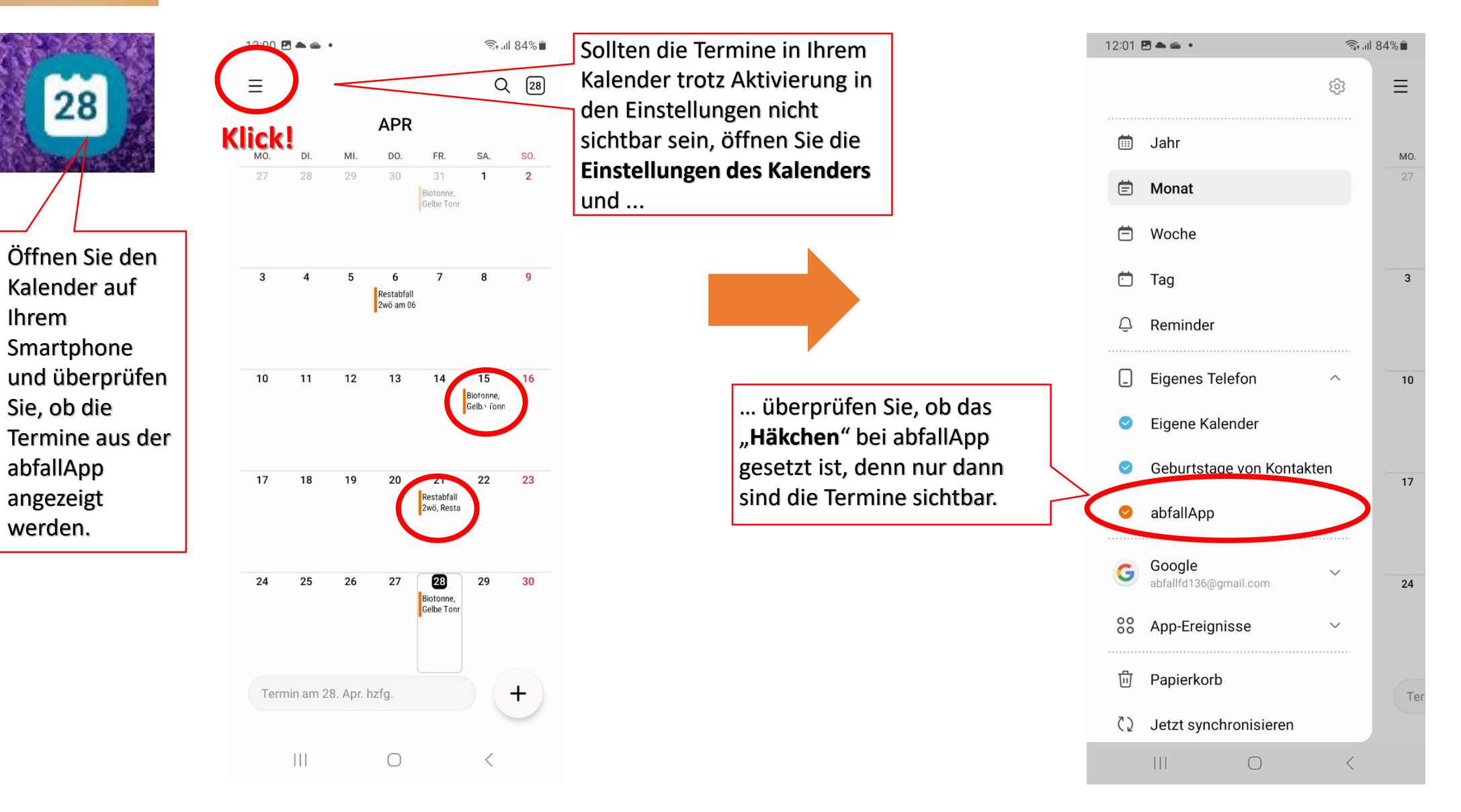